# **Quickstart: Create a Java app on Azure App Service**

- Article
- 03/09/2023

# In this article

- 1. <u>1 Use Azure Cloud Shell</u>
- 2. <u>2 Create a Java app</u>
- 3. <u>3 Configure the Maven plugin</u>
- 4. <u>4 Deploy the app</u>

<u>Azure App Service</u> provides a highly scalable, self-patching web app hosting service. This quickstart shows how to use the <u>Azure CLI</u> with the <u>Azure Web App Plugin for</u> <u>Maven</u> to deploy a .jar file or .war file. Use the tabs to switch between Java SE and Tomcat instructions.

- Java SE
- <u>Tomcat</u>
- JBoss EAP

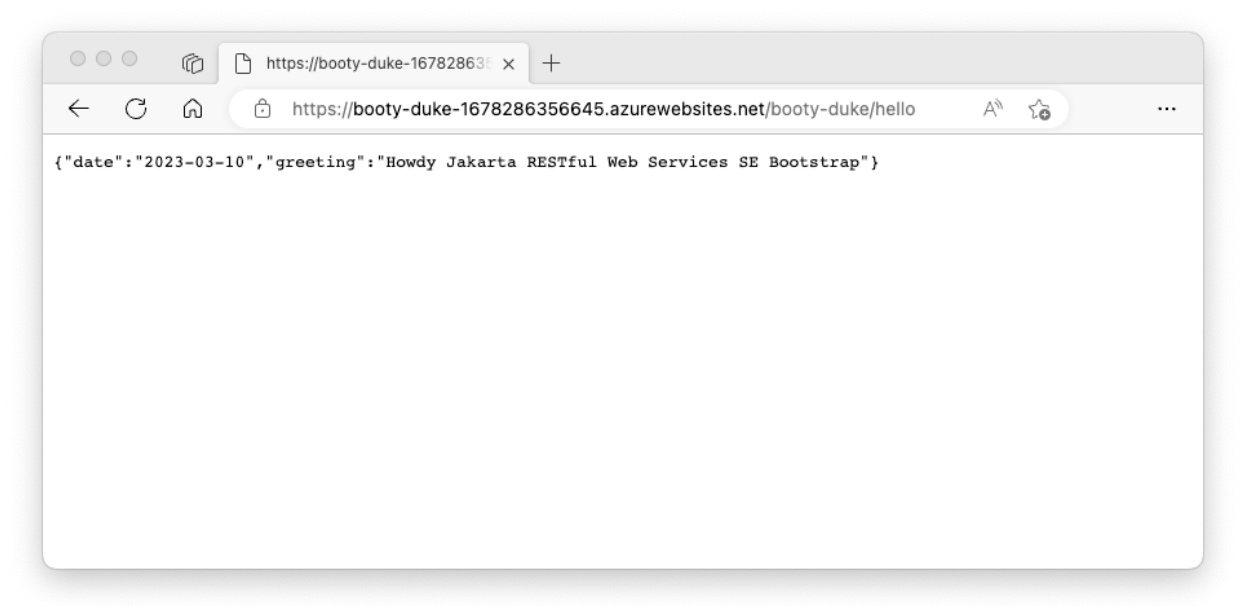

If Maven isn't your preferred development tool, check out our similar tutorials for Java developers:

- <u>Gradle</u>
- IntelliJ IDEA
- <u>Eclipse</u>
- <u>Visual Studio Code</u>

If you don't have an <u>Azure subscription</u>, create an <u>Azure free account</u> before you begin.

#### 1 - Use Azure Cloud Shell

Azure hosts Azure Cloud Shell, an interactive shell environment that you can use through your browser. You can use either Bash or PowerShell with Cloud Shell to work with Azure services. You can use the Cloud Shell preinstalled commands to run the code in this article, without having to install anything on your local environment.

To start Azure Cloud Shell:

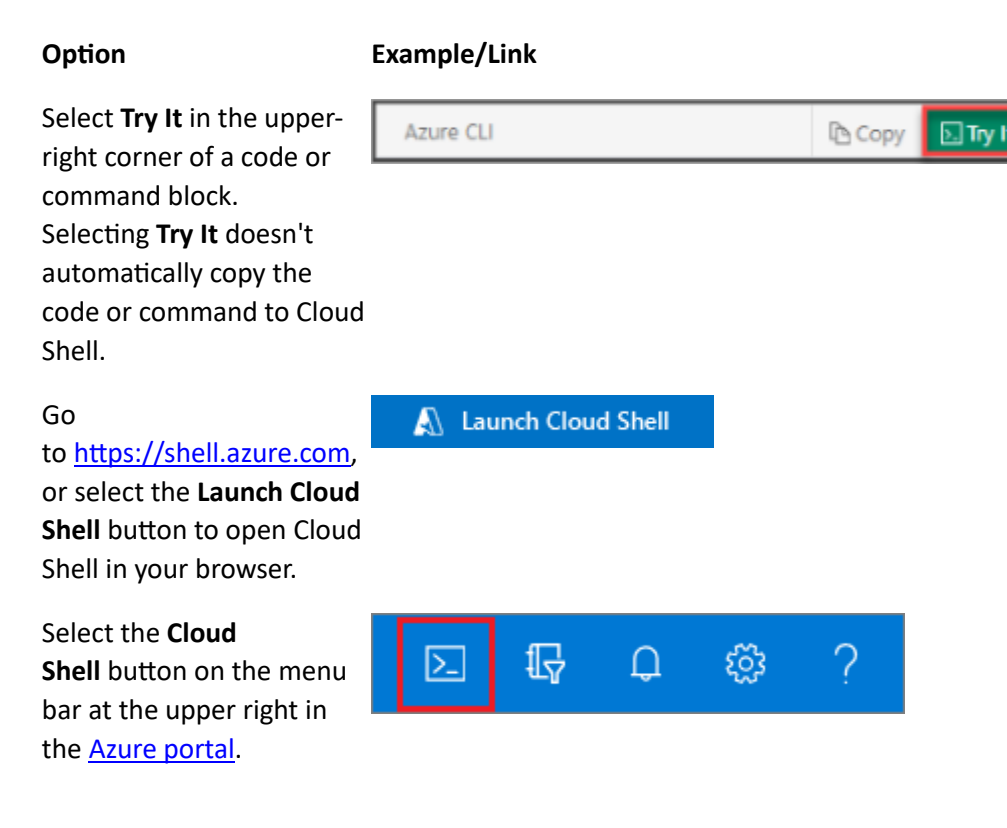

To use Azure Cloud Shell:

- 1. Start Cloud Shell.
- 2. Select the **Copy** button on a code block (or command block) to copy the code or command.

- Paste the code or command into the Cloud Shell session by selecting Ctrl+Shift+V on Windows and Linux, or by selecting Cmd+Shift+V on macOS.
- 4. Select **Enter** to run the code or command.

2 - Create a Java app

- Java SE
- Tomcat
- JBoss EAP

Clone the <u>Spring Boot Getting Started</u> sample project. Azure CLICopy

Open Cloudshell

git clone https://github.com/spring-guides/gs-spring-boot

Change directory to the completed project.

Azure CLICopy

Open Cloudshell

cd gs-spring-boot/complete

3 - Configure the Maven plugin

### Tip

The Maven plugin supports **Java 17** and **Tomcat 10.0**. For more information about latest support, see **Java 17 and Tomcat 10.0 are available on Azure App Service**.

The deployment process to Azure App Service will use your Azure credentials from the Azure CLI automatically. If the Azure CLI is not installed locally, then the Maven plugin will authenticate with Oauth or device login. For more information, see <u>authentication</u> with Maven plugins.

Run the Maven command below to configure the deployment. This command will help you to set up the App Service operating system, Java version, and Tomcat version.

Azure CLICopy

Open Cloudshell

mvn com.microsoft.azure:azure-webapp-maven-plugin:2.11.0:config

- Java SE
- Tomcat
- JBoss EAP
  - 1. If prompted with **Subscription** option, select the proper Subscription by entering the number printed at the line start.
  - 2. When prompted with **Web App** option, select the default option, <create>, by pressing enter.
  - 3. When prompted with OS option, select Windows.
  - 4. When prompted with javaVersion option, select Java 11.
  - 5. When prompted with **Pricing Tier** option, select **P1v2**.
  - 6. Finally, press enter on the last prompt to confirm your selections.

Your summary output will look similar to the snippet shown below.

Сору

```
Please confirm webapp properties
Subscription Id : ******-***-***-****-****
AppName : spring-boot-1599007390755
ResourceGroup : spring-boot-1599007390755-rg
Region : centralus
PricingTier : P1v2
OS : Windows
Java : Java 11
Web server stack : Java SE
Deploy to slot : false
Confirm (Y/N)? : Y
[INFO] Saving configuration to pom.
[INFO] ------
_ _ _ _ _ .
[INFO] BUILD SUCCESS
[INFO] ------
[INFO] Total time: 41.118 s
[INFO] Finished at: 2020-09-01T17:43:45-07:00
[INFO] ------
_ _ _ _ _ _
```

You can modify the configurations for App Service directly in your pom.xml. Some common configurations are listed below:

| Property                        | Required Description |                                          | Version |
|---------------------------------|----------------------|------------------------------------------|---------|
| <schemaversion></schemaversion> | false                | Specify the version of the configuration | 1.5.2   |
|                                 |                      | schema. Supported values are: v1, v2.    |         |

| Property                          | Required | Description                                                                                                    | Version |
|-----------------------------------|----------|----------------------------------------------------------------------------------------------------|---------|
| <subscriptionid></subscriptionid> | false    | Specify the subscription ID.                                                                                                    | 0.1.0+  |
| <resourcegroup></resourcegroup>   | true     | Azure Resource Group for your Web App.                                                                                                    | 0.1.0+  |
| <appname></appname>               | true     | The name of your Web App.                                                                                                    | 0.1.0+  |
| <region></region>                 | false    | Specifies the region where your Web App will<br>be hosted; the default value is <b>centralus</b> . All<br>valid regions at <u>Supported Regions</u> section.                                                                       | 0.1.0+  |
| <pricingtier></pricingtier>       | false    | The pricing tier for your Web App. The default<br>value is <b>P1v2</b> for production workload,<br>while <b>B2</b> is the recommended minimum for<br>Java dev/test. For more information, see <u>App</u><br><u>Service Pricing</u> | 0.1.0+  |
| <runtime></runtime>               | false    | The runtime environment configuration. For more information, see <u>Configuration Details</u> .                                                                                                    | 0.1.0+  |
| <deployment></deployment>         | false    | The deployment configuration. For more information, see <u>Configuration Details</u> .                                                                                                    | 0.1.0+  |

Be careful about the values of <appName> and <resourceGroup> (helloworld-1590394316693 and helloworld-1590394316693-rg accordingly in the demo), they'll be used later.

## l ran into an issue

#### 4 - Deploy the app

With all the configuration ready in your pom file, you can deploy your Java app to Azure with one single command.

| • | Java | SE |
|---|------|----|

- Tomcat
- JBoss EAP

Azure CLICopy

Open Cloudshell

mvn package azure-webapp:deploy

Once deployment is completed, your application will be ready at http://<appName>.azurewebsites.net/ (http://helloworld-1590394316693.azurewebsites.net in the demo). Open the url with your local web browser, you should see

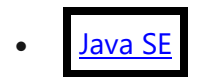

• <u>Tomcat</u>

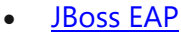

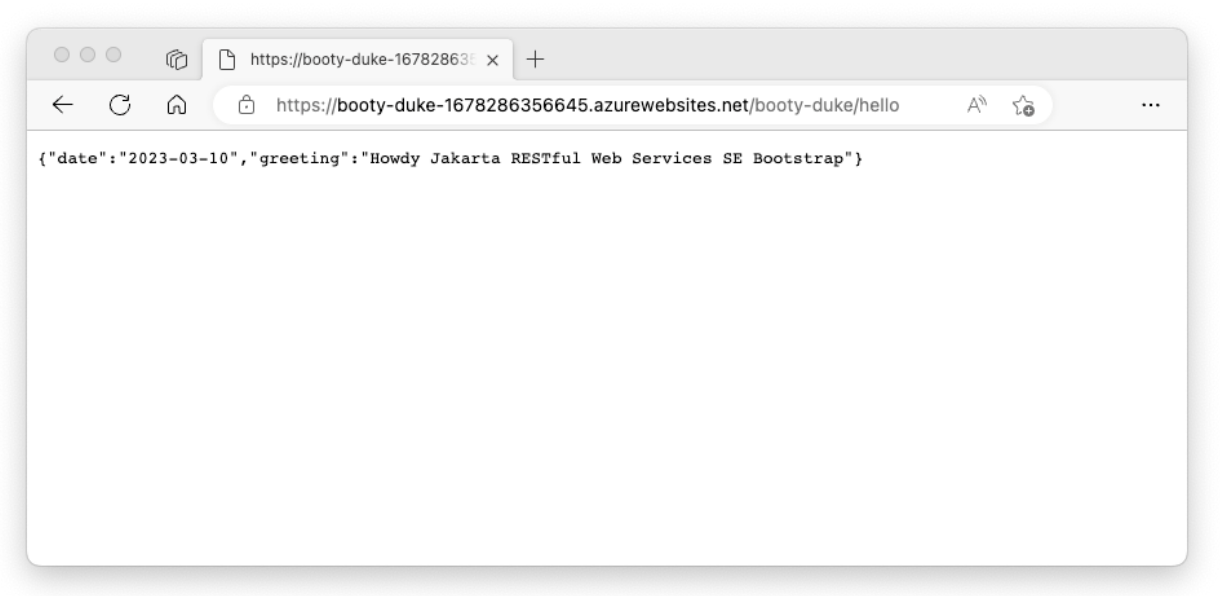

Congratulations! You've deployed your first Java app to App Service.

l ran into an issue

5 - Clean up resources

In the preceding steps, you created Azure resources in a resource group. If you don't need the resources in the future, delete the resource group from portal, or by running the following command in the Cloud Shell:

Azure CLICopy

Open Cloudshell

```
az group delete --name <your resource group name; for example: helloworld-
1558400876966-rg> --yes
```

This command may take a minute to run.